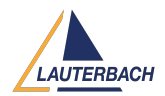

Knowledgebase > Setup / update > How to force a connection to a debug module which is already in use?

### How to force a connection to a debug module which is already in use?

2025-07-04 - Comment (1) - Setup / update

If you encounter the message **"TRACE32 device already in use"**, one of the following scenarios may have occurred:

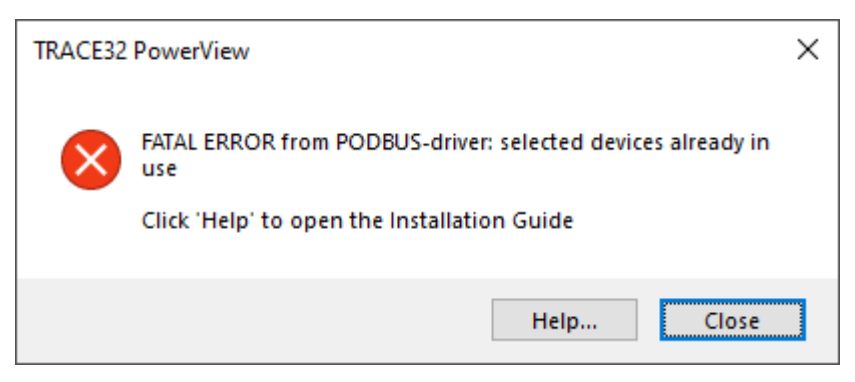

1. Another instance of TRACE32 PowerView is already exclusively connected to the same debug module.

2. A previous TRACE32 session was not properly closed (e.g., it was terminated unexpectedly or crashed).

3. You are attempting to start a second TRACE32 session for an AMP multicore scenario, but:

- The second instance is not configured with CORE=2, or
- The first instance is not configured with CORE=1

## If You Are Using the Interactive Connection Mode

In **Interactive Connection Mode**, you can reset an active connection to a debug module using the **Reset Device** button in the CONNECTION.Select window.

| 🎎 ::CONNECTION.Select                                                                                     |                   |                  |   |
|----------------------------------------------------------------------------------------------------|-------------------|------------------|---|
| TRACE32 Hardware                                                                                          | TRACE32 Simulator | Other Solutions  |   |
| Connection to Host PC –<br>Local connection (USB)                                                         |                   | Ethernet Setting | 5 |
| USB on remote computer (TCPUSB)                                                                           |                   | TCPUSB Settings  |   |
| Find Debug Modules                                                                                        | Refresh           |                  |   |
| TRACE32 Module Information<br>Device Type: PowerDebug or µTrace<br>Device Serial Number: C10011 2011 2011 |                   | Reset Device     |   |
| Establish Connection                                                                                      |                   |                  |   |

Alternatively, you can reset the connection from a script or the command line using: CONNECTION.ResetDevice <index>. For example to reset the connection to the first listed device:

#### CONNECTION.ResetDevice 0

For more details on Interactive Connection Mode, refer to the PowerView User's Guide.

# If You Are Using a TRACE32 configuration file

If you want TRACE32 to **automatically force a connection** by resetting the debug module, add the following line to the PBI= section of your <u>TRACE32 configuration file</u> (usually "config.t32").

#### Example for a USB connection:

```
PBI=
USB
CONNECTIONMODE=AUTOCONNECT
```

If you prefer TRACE32 to **automatically close** the new session instead of forcing a connection, use:

PBI=

USB

#### CONNECTIONMODE=AUTOABORT

Available Connection Modes

TRACE32 supports multiple connection modes for handling scenarios where the debug module is already in use:

| Connection mode | Description                                                                                                    |  |  |
|-----------------|----------------------------------------------------------------------------------------------------|--|--|
| AUTOABORT       | Automatically closes the new TRACE32 instance if the debug module<br>is in use, without user interaction.                                                           |  |  |
| AUTOCONNECT     | Automatically takes control of the debug module, forcing the connection.                                                                                            |  |  |
| AUTORETRY       | Waits until the current TRACE32 session ends before attempting to connect.                                                                                          |  |  |
| NORMAL          | Default mode. Displays a warning if the debug module is in use and closes the application after user confirmation.                                                  |  |  |
| QUERYCONNECT    | Asks the user whether to force the connection if the debug module<br>is already in use. TRACE32 PowerView TRACE32 device already in use. Reset device and connect ? |  |  |
|                 | Yes No                                                                                                    |  |  |

For more details, refer to the <u>TRACE32 Installation Guide</u>.

### If You Are Using t32start

If you use **t32start.exe** to launch TRACE32 PowerView, you can configure the connection mode under:

**USB Settings** or **Ethernet Settings** → **Connection Mode**.

For more information, refer to the <u>T32Start</u> documentation.

Comment (1)

Comment (1)

#### KK Kariman Karam

1 year ago

Hello, I've the same issue but with multicore target, I tried this solution and it didn't work and I found that it's not applicable for multicore in the installation guide. Do you have any idea how to do the same but for multicore?